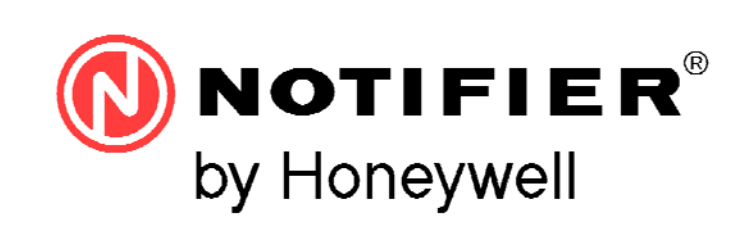

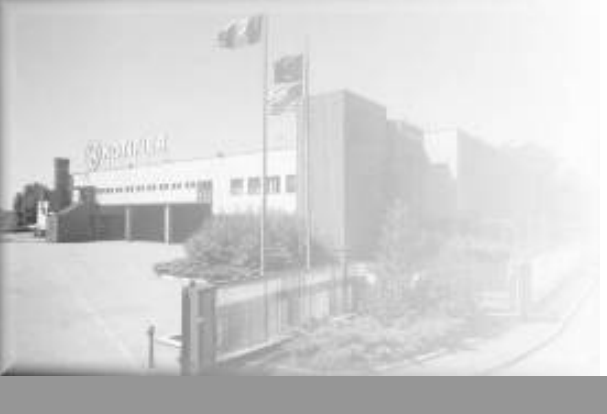

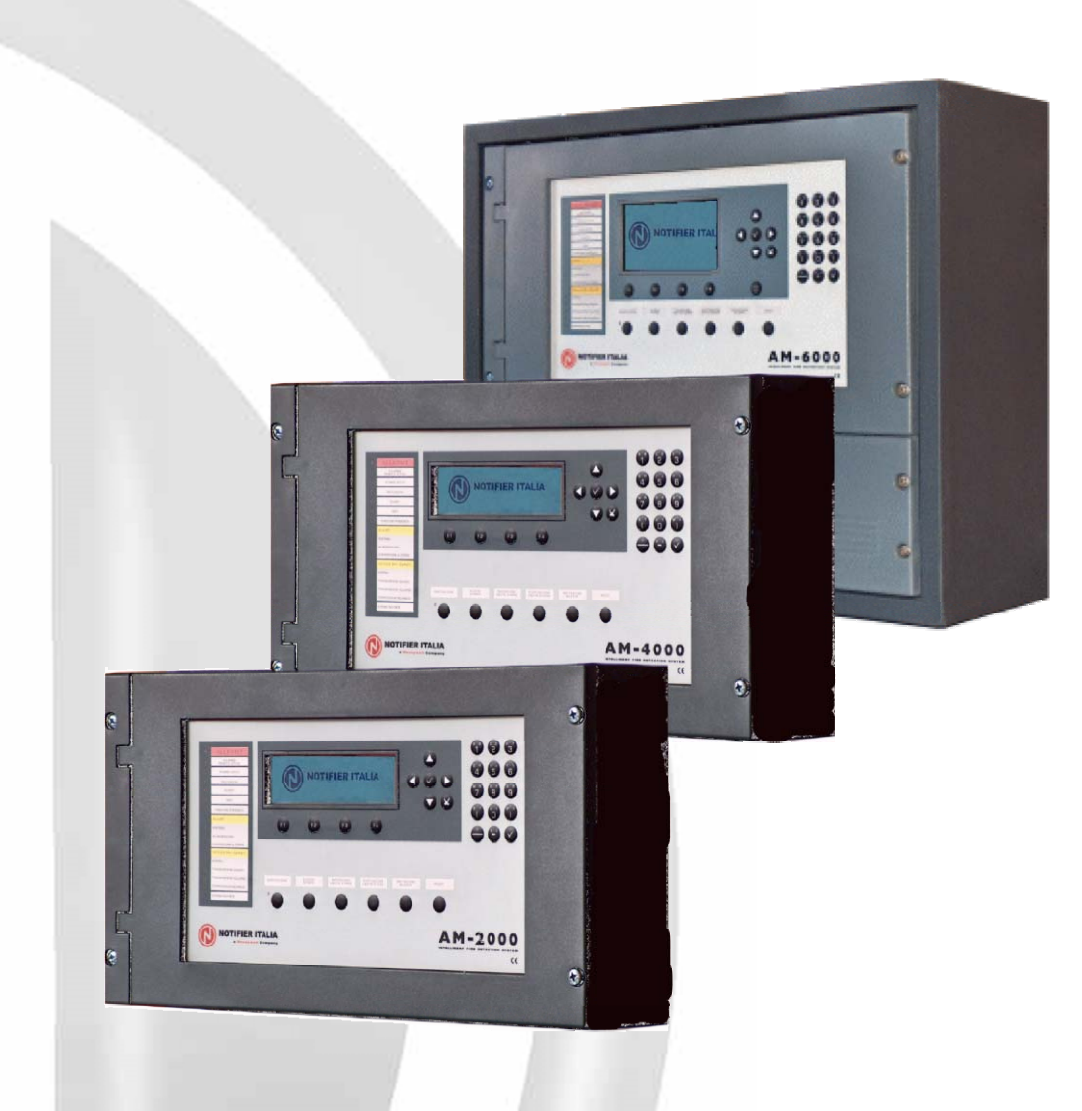

# **AM SERIES**

# **Analog Fire Panel**

## **User Manual**

AM-2000-N Versione software 0.13c AM-4000 versione software 1.66c AM-6000-N Versione software 019c

## INDEX

| Definitions     |                                                    | <u>     1</u> |
|-----------------|----------------------------------------------------|---------------|
| Front panel co  | 1                                                  |               |
| Light signallin | gs of the front panel                              | 3             |
| USER INTERF     | ACE DESCRIPTION                                    | 4             |
| Keyb            | oard description                                   | 4             |
| <u>Displa</u>   | ay informations                                    | 5             |
|                 | Normal condition                                   | 5             |
|                 | Condition with alarm zone events                   | 5             |
|                 | Condition with breakdown zone events               | 7             |
|                 | Condition with system zone events (control unit)   | 8             |
|                 | Condition with alarm events from a zone under test | 9             |
|                 | Displaying of list of excluded devices and zones   | 9             |
| UTILITY MENU    | J                                                  | 10            |
| Date            | time                                               | 10            |
| HISTORICAL F    | FILE                                               | 11            |
| Displ           | laying                                             | 11            |
| <u>Clea</u>     | ring                                               | 11            |
| Disal           | bling                                              | 11            |
| STATE DISPL     | AYING                                              | 12            |
| Sens            | sor state display                                  | 12            |
| Inpu            | t module                                           | 12            |
| <u>Outp</u>     | out module                                         | 13            |
| <u>Grou</u>     | ip                                                 | 13            |
| Zone            | )                                                  | 13            |
| ACTIVE MODU     | JLE DISPLAYING                                     | 14            |
| FIRMWARE VI     | ERSION                                             | 15            |
|                 |                                                    |               |

# ATTENTION: This manual refers to all the functions available in the software revision indicated in the cover

### **DEFINITIONS**

**LINE:** Physical line where sensors, addressed sirens, possible input addressed modules for contacts and output addressed modules are connected.

POINTS: they are the addressed modules and sensors that can be connected to the control unit.

**ZONES**: they are point groups. They are used as basic indications to identify the position of an event. The maximum number of zones can be 150.

A maximum of 32 points can be installed in each zone.

**GROUPS**: A group is a software set of devices that can perform associations. The control unit is provided with 400 GROUPS

## FRONT PANEL CONTROLS AND SIGNALLINGS

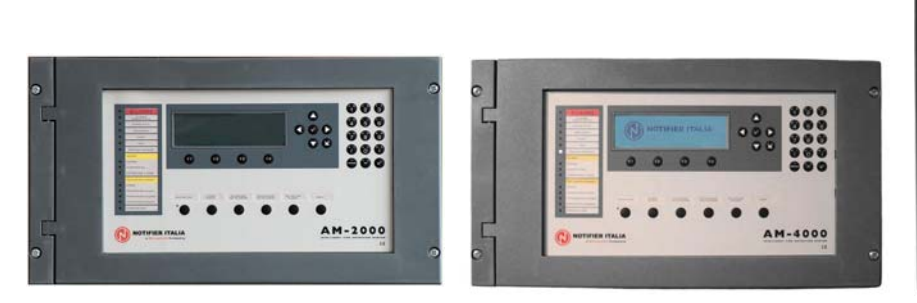

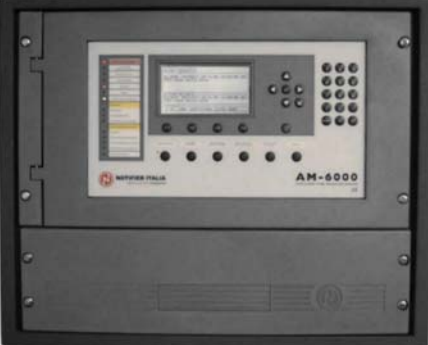

AM-2000

AM-4000

AM-6000

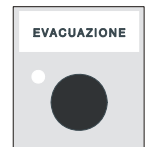

**EVACUATION**: Control for the activation of the Siren output and of all output modules programmed through TYPE ID = HORN in the absence of alarms and breakdowns. If you press this button once more all the previously activated outputs will be deactivated. You must know the **level 2 password** to perform this operation.

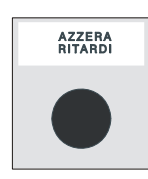

**RE-SET DELAYS**: This button is active only in case of alarm if the immediate activation of the siren outputs in the exclusions menu has been excluded. The control unit delays the activation of the above-mentioned outputs for the programmed times in the programmed menu. (Prog\ Sist\AI. Output Timing).

During the delay time the Active Delay led flashes and it is possible to re-set the current delay through the Delay Re-set key.

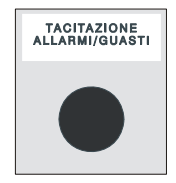

**BUZZER SILENCING**: by pressing this key, the operator can silence the control unit buzzer and can perform a RESET.

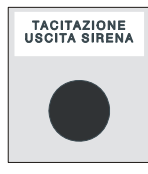

SIREN OUTPUT SILENCING: In case of alarm the following devices are activated:

Control unit Siren Output Output modules programmed through Type-ID **HORN** All the output modules activated for CBE associations

By pressing this key, you can de-activate the following devices:

Control unit Siren Output

Output modules programmed through Type-ID **HORN** enabled to the silencing All output modules activated through CBE associations and enabled for silencing

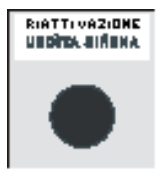

**SIREN OUTPUT RE-ACTIVATION:** If the "SIREN OUTPUT SILENCING" control has been previously performed, by pressing this key you re-activate the following devices:

Control unit Siren Output Output modules programmed through Type-ID **HORN** All the output modules de-activated by the silencing control

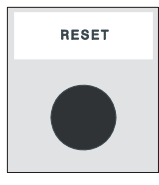

**RESET**: the pressure of this key deletes the alarm or breakdown memory of the current points. It de-activates the siren and turns off all light signallings of sensors in alarm. To perform this operation you must know the **level 2 password**.

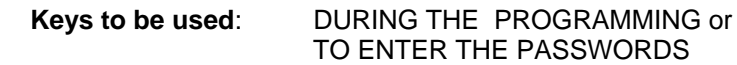

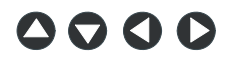

ARROWS: they are used to perform some selections

**NOTE:** by pressing and holding one of these keys for more than 1 second, you obtain the key automatic repetition.

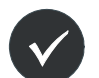

ENTER: after performing a selection, it confirms the entered datum

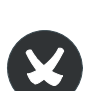

**ESCAPE:** "it goes back", that is, it deletes the last entered datum, or it has the menu exit function

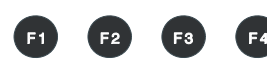

**FUNCTION KEYS:** These keys activate the corresponding functions on the display in the status bar.

These functions change according to the selected menus. Example: in the **system status** display, these keys allow the access to the Programming, Utilities, Exclusion menus or the Test menu.

## LIGHT SIGNALLINGS OF THE FRONT PANEL

#### ALARM (Red):

It flashes if there is at least one device in alarm and it has not been recognized yet. It is permanently lit if all alarm events have been recognized.

#### ACTIVE REMOTE ALARM (Red):

it is permanently lit if the output towards the fire alarm transmission devices (telephone dial) has been activated.

#### ACTIVE DELAYS (Yellow):

It is lit if the exclusion relevant to the immediate output activation has been performed; they are applied to type C outputs (siren output) and type E (alarm transmission through telephone dial). Through this active exclusion, in case of alarm the control unit delays the above mentioned outputs for the programmed times. During the delay time the led flashes and it is possible to reset the current delay through the delay re-set key operating at level 1.

#### **EXCLUSIONS** (Yellow):

It is lit when there is at least exclusion in the control unit. The exclusions are all those which can be operated in the exclusions menu.

#### **BREAKDOWNS** (Yellow):

It flashes if there is at least one breakdown of any type and it has not been recognized yet. It is on if all breakdowns have not been recognized.

#### TEST (Yellow):

It is lit during walk test

#### VOLTAGE ON (Green):

It is permanently lit if the control unit is powered (by 230Vac or by batteries).

#### SYSTEM (Yellow):

It is lit if there is at least a system breakdown (watch dog breakdown, limited memory error, etc.)

#### POWER SUPPLIES (Yellow):

It is lit if there is a power supply breakdown.

#### EARTHING DISPERSION (Yellow):

It is permanently lit when the positive or negative is earthed.

#### SIREN (Yellow):

It is lit if the siren output is excluded. It flashes when the siren output is in breakdown condition

#### BREAKDOWN TRANSMISSION (Yellow):

It is lit if the breakdown transmission output is excluded (telephone dial). It flashes when the breakdown transmission output is in breakdown condition.

#### ALARM TRANSMISSION (Yellow):

It is lit if the alarm transmission is excluded (telephone dial). It flashes when the alarm transmission output is in breakdown condition

#### FIRE-FIGHTING CONTROL (Yellow):

It is lit if the output towards the automatic fire-fighting systems is excluded It flashes when the fire-fighting control output is in breakdown condition

#### SILENCED SIRENS (Yellow):

It is lit after the Siren Silencing control is performed.

## USER INTERFACE DESCRIPTION

#### Function List

| Functions                         | EN.54 Level | Factory default password                |
|-----------------------------------|-------------|-----------------------------------------|
| Alarm and breakdown display       | Level 1     | none                                    |
| Alarm and breakdown recognition   | Level 1     | none                                    |
| Delay Re-set (appropriate button) | Level 1     | none                                    |
| Excluded Zones/Points display     | Level 1     | none                                    |
| Exclusions menu                   | Level 2     | 22222                                   |
| Test Menu                         | Level 2     | 22222                                   |
| Utility Menu                      | Level 3     | 33333                                   |
| Programming menu                  | Level 4     | 44444 + Internal jumper (refer to note) |

Note. The reading in the non-volatile memory depends on the J1 jumper position (hardware key) on the back of the front side (display).

#### Description of the keyboard operation to enter data in the programming folders:

Through the arrows  $\checkmark$  you can enter the adjacent folders (displays)

Through the arrows A vou can scroll the fields inside the folder (the selected field is displayed with the characters in REVERSE.)

If the folder has an index field, the first two function keys appear through which you can scroll The selected field can be changed by entering in editing mode through the enter key  $\nabla$ . According to the type of datum there are different editing modes:

String entering (CBE, readings to be associated with: devices, etc.) function keys enter. F4 deletes) through the arrows  $\checkmark$  vou can select the character for the current position through the arrows • you can shift inside the string.

To enter the alphanumerical characters use the keyboard.

- Label entering (TYPE-ID, YES, NO, etc..) : through the arrows A vall the selectable labels are scrolled in sequence
- Addresses: simultaneous editing of two numerical fields which are not editable for each single figure

The datum is stored through the enter key if you do not want to store the changes use the escape key .

To enter the passwords, when they are requested, select the required figure through the function keys

 $[\mathbf{F3}]$   $[\mathbf{F4}]$  and confirm the entered password by pressing the enter key  $\mathbf{V}$ .

| ALAR                    | FLT Z | FLT C      | TEST        | ] |  |               |   |
|-------------------------|-------|------------|-------------|---|--|---------------|---|
| No Alarm<br>in Progress |       |            |             |   |  | A000<br>Zf000 | 2 |
|                         | Level | Passw<br>[ | ord: 2<br>] |   |  | SfOO<br>EOOC  | ) |
| 1                       |       | 2          |             | 3 |  | 4             |   |

If an invalid password is entered the following message will be displayed:

"Invalid password!: xxxxx " where "xxxxx" is a 5-character code

This code is used to obtain the password in case it has been forgotten, by signalling this code to **NOTIFIER** technical servicing.

## Viewing information on display

#### Normal condition

The following is displayed when the control unit is in normal operation (System state):

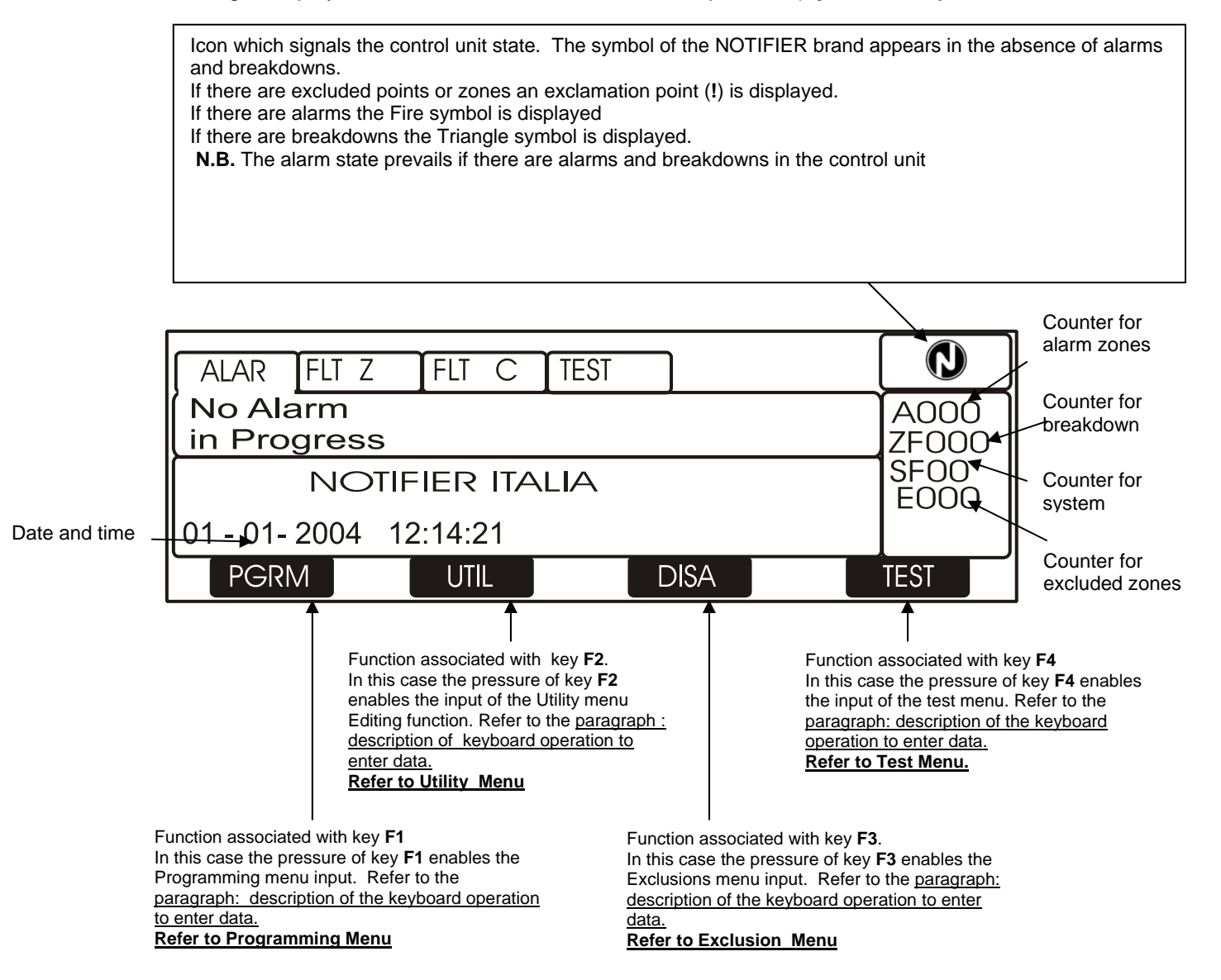

#### Condition with alarm zone events

The following display appears when the control unit is in condition of zone alarm.

|                                                                                   | AM6000                                                                                                    |                               |                                                               |
|-----------------------------------------------------------------------------------|----------------------------------------------------------------------------------------------------|-------------------------------|---------------------------------------------------------------|
| First zone in alarm<br>Text programmed<br>for the zone<br>Second zone<br>in alarm | ALLAR GST Z       GST C       TEST         A:Z001       10:37       30-01-04       (001)         Nome Zona       A:Z003       10:37       30-01-04         A:Z003       10:37       30-01-04       Nome Zona | 4002<br>GZ000<br>GS00<br>E000 | Time and date of the<br>event<br>Contatore zone<br>in allarme |
| Third zone in<br>alarm<br>Last zone in alarm                                      | A:Z005 10:37 30-01-04<br>Nome Zona<br>LAST ALARM<br>A:010 10:39 30-01-04                                                                                                    |                               | Time and date of the event                                    |
| Text programmed for the zone                                                      | PGRM UTIL DISA T                                                                                                    | L<br>IEST                     |                                                               |

User Manual Doc. M-142.3-SERIEAM-ENG Rev A.1

|                                   | AM2000/AM4000                             |               | - Time and date of the                             |
|-----------------------------------|-------------------------------------------|---------------|----------------------------------------------------|
| First zone in alarm               | ALAR FLT Z FLT C TEST                     |               | event                                              |
| Text programmed —<br>for the zone | A: Z001 10:37 30-01-04 (001)<br>NAME ZONE | A000<br>Zf000 | <ul> <li>Counter for zones in<br/>alarm</li> </ul> |
| Last zone in alarm                | LAST ALARM<br>A:Z004 10:39 30-01-04       | SFOO<br>EOOO  | Time and date of the                               |
| Text programmed                   | ► PGRM UTIL DISA                          | TEST          | Event.                                             |

Through the arrow keys 
you can scroll the list of the breakdown zones.

By pressing the enter key vou can access the list of point in alarm of the zone selected on the display, through the arrow keys vou can scroll the list of the devices in alarm.

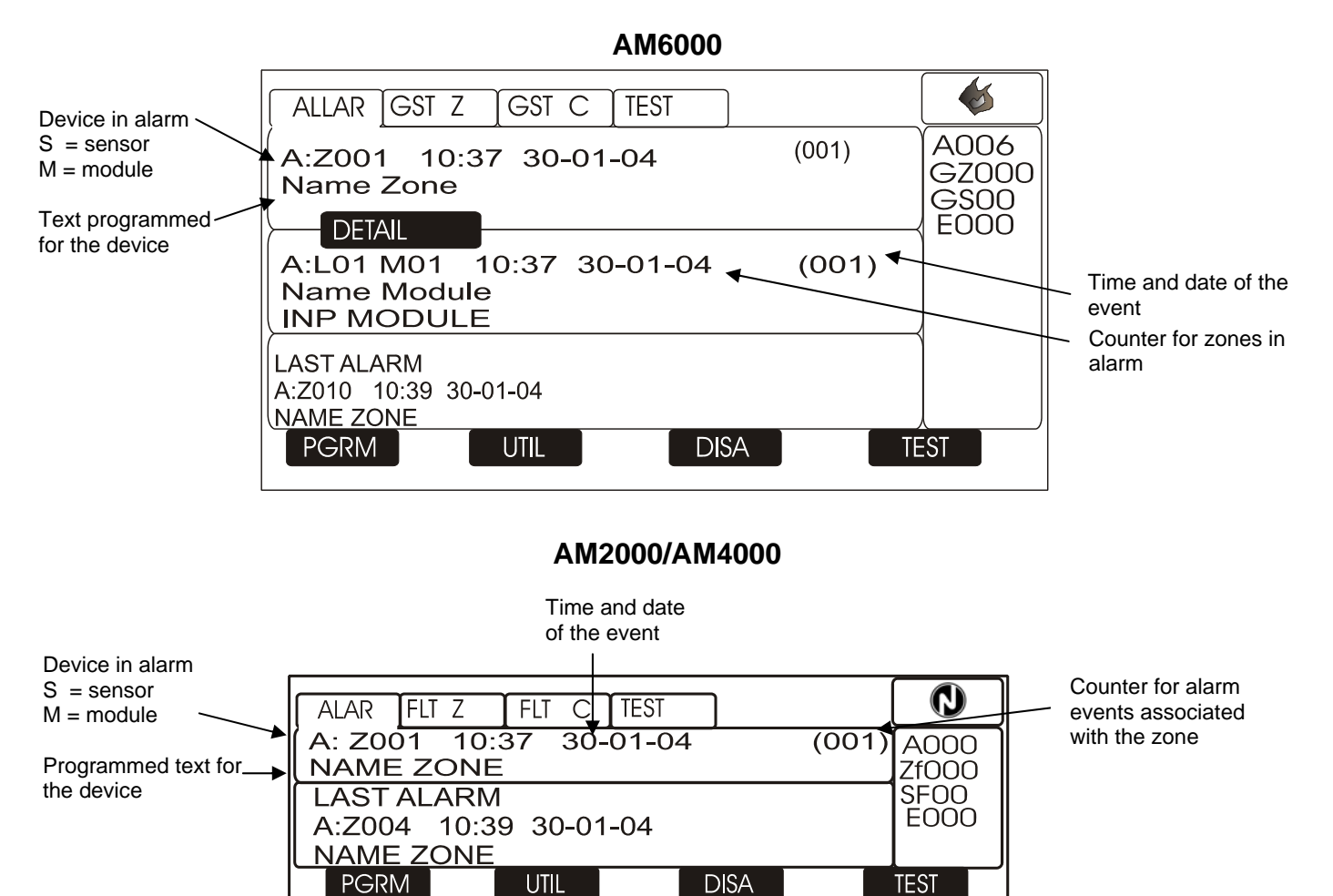

#### Condition with breakdown zone events

The following display appears when the control unit is in condition of zone breakdown. Breakdown events are also initially displayed for zone.

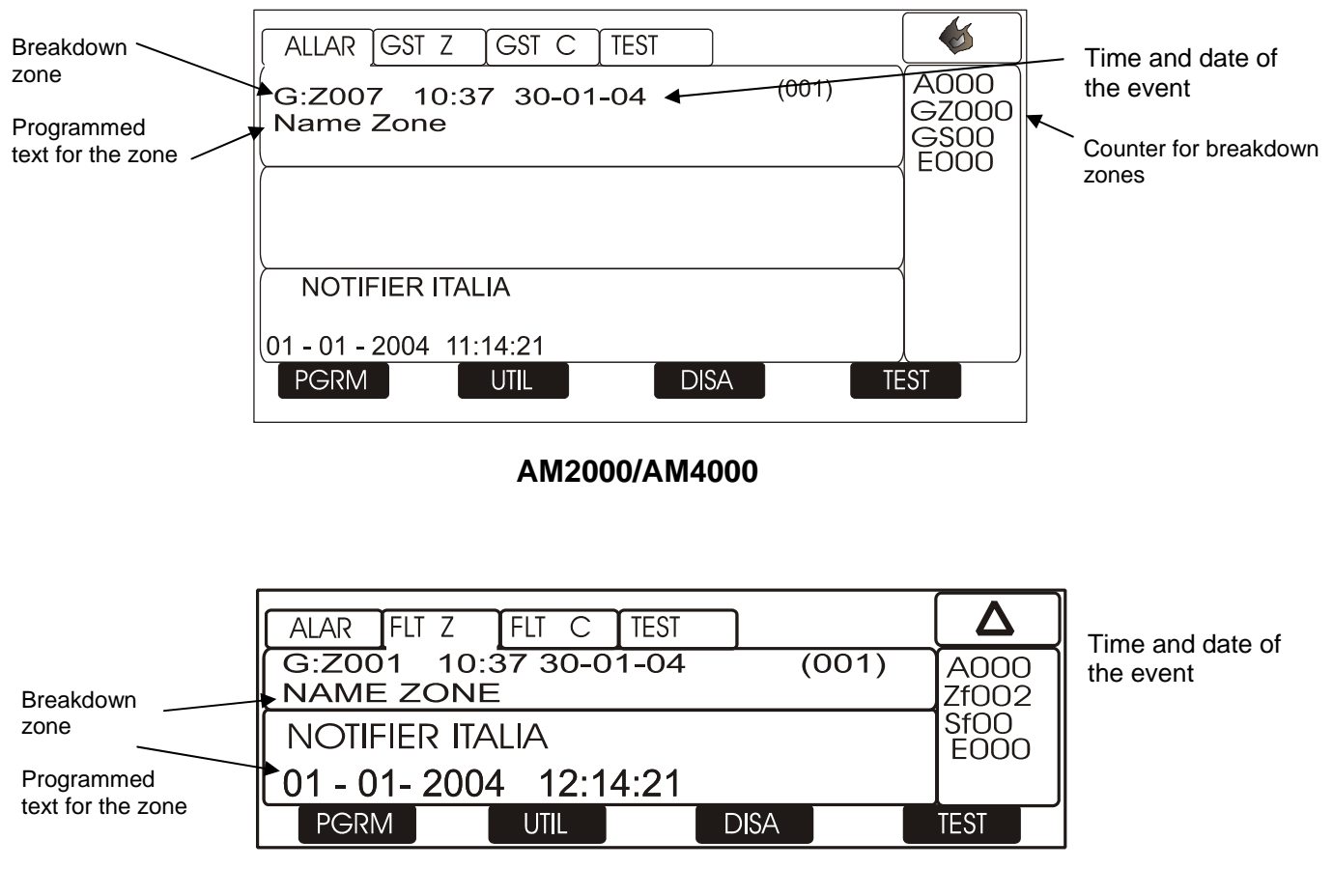

AM6000

Through arrow keys **^ v** you can scroll the list of the breakdown zone

Through a first pressure of the enter key 🛛 you can display the list of devices with the indication of the point name; refer to the following figure:

#### AM6000

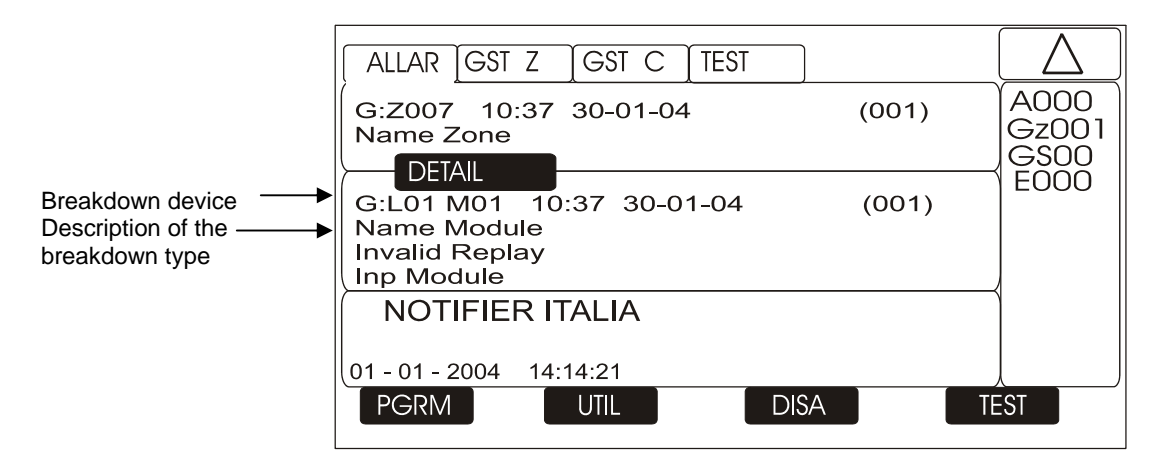

#### AM2000/AM4000

| Prookdown dovico   | ALAR FLT              | Z           | FLT C   | TEST    | ר            |       | Δ             |
|--------------------|-----------------------|-------------|---------|---------|--------------|-------|---------------|
| Description of the | <br>G:L02D0<br>NAME Z | )1 1<br>ONE | 0:37 30 | 0-01-04 | 1            | (001) | A000<br>Zf002 |
|                    | NOTIFIER ITALIA       |             |         |         | Sf00<br>E000 |       |               |
|                    | 01 - 01-              | 2004        | 12:14   | 4:21    |              |       |               |
|                    | PGRM                  |             | UTIL    |         | DISA         |       | TEST          |

Through further pressures of the enter key 🛛 the display of the point name alternates with one of the breakdown detail, refer to the following figure:

|                  | ALAR FLT Z             | FLT C          | TEST    |      |       |               |
|------------------|------------------------|----------------|---------|------|-------|---------------|
| Breakdown device | G:L02D01               | 10:37 30<br>Iy | 0-01-04 |      | (001) | A000<br>Zf002 |
| breakdown type   | NOTIFIER ITA           | LIA            |         |      |       | Sf00<br>E000  |
|                  | 01 - 01- 2004 12:14:21 |                |         |      |       |               |
|                  | PGRM                   | UTIL           |         | DISA |       | TEST          |

By pressing the escape key 😢 or by keeping the keyboard inactive for 15 sec. you return to the list of the breakdown zones

#### <u>Condition with system breakdown events (control unit)</u>

The breakdown events relevant to the control unit are defined as "system breakdowns" (ex. discharged battery, no mains, etc.). The system breakdowns are already displayed with the maximum detail level. **AM6000** 

| Date and Time<br>of the event<br>Description of the<br>type of<br>system<br>breakdown | ALLAR GST Z GST C TEST<br>30-01-04 10:37<br>Battery Disconnected | A000<br>Gz001<br>GS00<br>E000 | Counter for system breakdowns |
|---------------------------------------------------------------------------------------|------------------------------------------------------------------|-------------------------------|-------------------------------|
|                                                                                       | NOTIFIER ITALIA                                                  |                               |                               |
|                                                                                       | 01 - 01 - 2004 14:14:21<br>PGRM UTIL DISA TE                     | ST                            |                               |

#### AM2000/AM4000

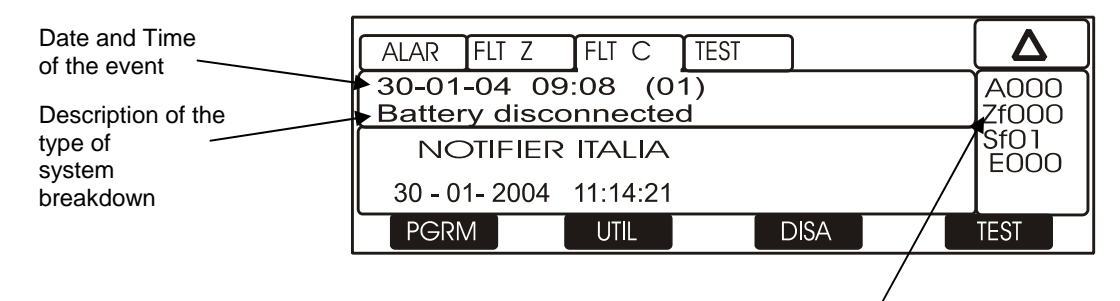

Counter for system breakdowns

#### Condition with alarm events from a zone under Test

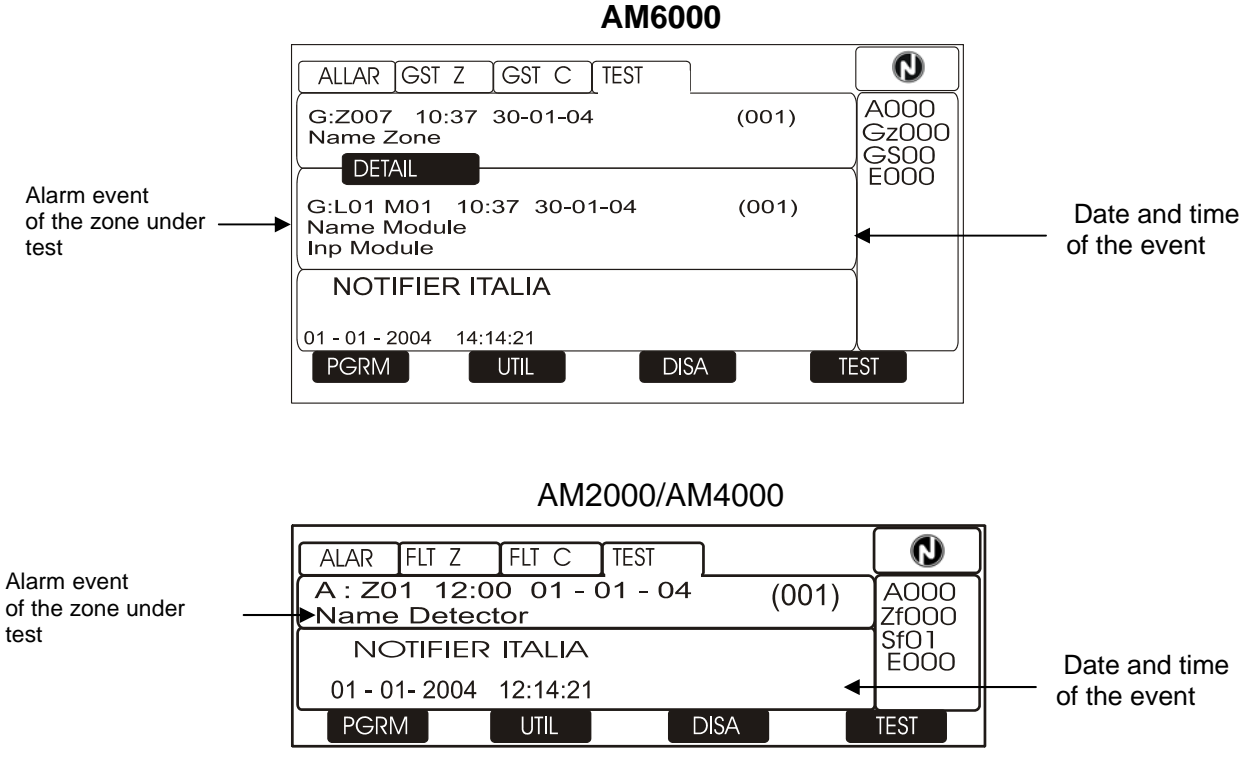

through the arrow keys ▲ ▼ you can scroll the list of the tested devices of the zone.

#### **Displaying of lists of excluded devices and zones**

From the main display, by pressing the function "F3" key you can access the main menu:

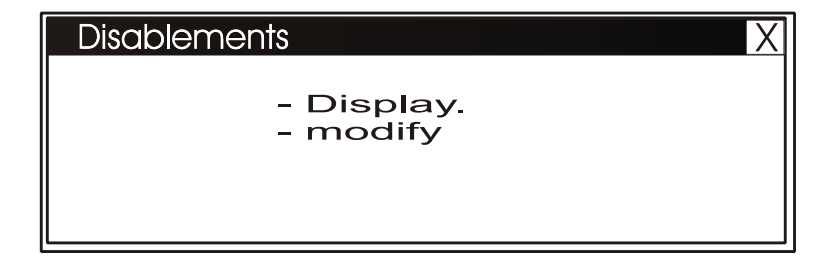

from which the user can select the "Display" function to access the following display :

| Disablements\Display                                                          | Х |                                                                        |
|-------------------------------------------------------------------------------|---|------------------------------------------------------------------------|
| - Detectors( 2 )<br>- Modules ( 0 )<br>- Zones ( 0 )<br>- <b>System</b> ( 0 ) | • | Counters which indicate the<br>number of excluded zones<br>and devices |

By selecting the typology to be displayed and by pressing the enter key 🗹 to confirm the selection you can display the excluded devices, through the arrow keys 🔺 🗸 you can scroll the list of the excluded devices.

## **UTILITY MENU**

By pressing the function key **F2** from the display of the system state you can access the Utility menu, which includes some functions generally used by servicing personnel

To access the menu, enter the Level 3 Password (**33333** is the default password). To enter the password consult the editing function previously mentioned in the paragraph description of the keyboard operation to enter data.

The following menu is displayed

| Utility | X                     | Refer to paragraph <b>Date and Time</b>             |
|---------|-----------------------|-----------------------------------------------------|
|         | Date and time         | Refer to paragraph <b>Parameters</b>                |
|         | Parameters            | Refer to paragraph <b>Historical File</b>           |
|         | Display modify status | Refer to paragraph <b>State Displaying and</b>      |
|         | Firmware version      | State Changing<br>Refer to paragraph Active modules |
|         |                       | ≝displaying                                         |

Refer to paragraph **Firmware version** 

Where:

#### Date and Time

This function allows to program the time and date of the control unit.

| Data and time X                       | ]                |
|---------------------------------------|------------------|
| Date : 23 - 02 - 2004<br>Day : Monday | Date Programming |
| Hour : 12 : 42 : 06                   | Time programming |
| Confirm 🗹                             |                  |

To change one or several data in the "**Date and Time**" programming Form use the arrows **•** to select the field to be changed (the characters of the selected field are white on dark background). Use the arrow keys **•** to change the datum; at the end press the enter key **•** to store the datum.

#### Historical file

Through this function, the user can display both the historical file and the cancellation.

The historical file has a maximum capacity of 999 events. When 999 stored events are reached, the control unit in correspondence of a new event cancels the least recent event and stores the new event.

| Utility\History Log | This function allows the display and the printing of the events in the Historical File.           |
|---------------------|---------------------------------------------------------------------------------------------------|
| Reset<br>Disable    | The clear function, allows the total cancellation of the events in the historical file            |
|                     | This function disables the storing of all the events (alarms, breakdowns, etc.). Default enabled. |

#### Displaying

This function allows to display the historical file on the control unit display

| History log X                           |                                                                                                    |
|-----------------------------------------|----------------------------------------------------------------------------------------------------|
| Start Date:<br>01-01-2004  12 : 00 : 00 |                                                                                                    |
| Confirm 🛛 🗸                             | Enter date and time of the search start and press the enter <b>key</b> to confirm                                          |
| History Log X                           | ]                                                                                                    |
| End Date :<br>26-02-2004  17 : 06 : 00  | Enter date and time of the search end and press the enter <b>key </b> to confirm. The first event is displayed by default. |
| Confirm 🛛 🗸                             | Use the arrow keys A 🔻 to scroll the event list in the historical file.                                                    |

#### Clearing

By selecting the function "Clear" the following display appears:

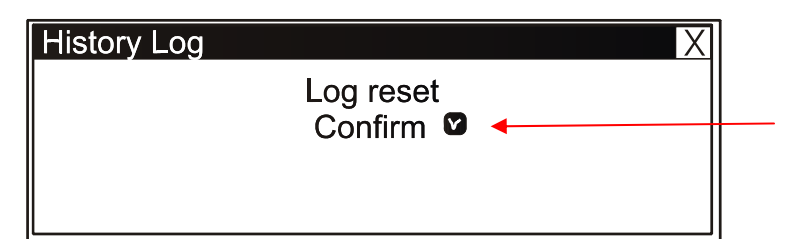

Press the **enter** key **v** to perform the cancellation of all events stored in the historical event.

#### Disabling:

Through the "**Disable**" control (if activated) all new events arriving at the control unit from both the detection lines and the keyboard are not stored in the historical file.

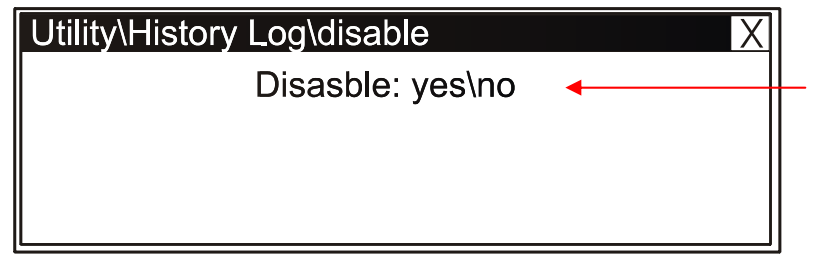

To change this parameter in this folder press the **enter** key ♥ and select through the arrow keys ▲ ▼ "YES" or "NO" N.B. the "Disable" function is "NO" by default.

#### State Displaying/ State Changing

This function allows to examine the state of a point and in the case of a sensor, the analogue value can be displayed.

This value will be displayed as a percentage with respect to the alarm threshold programmed for that device. Parameters relevant to modules, zones or software groups programmed can also be displayed.

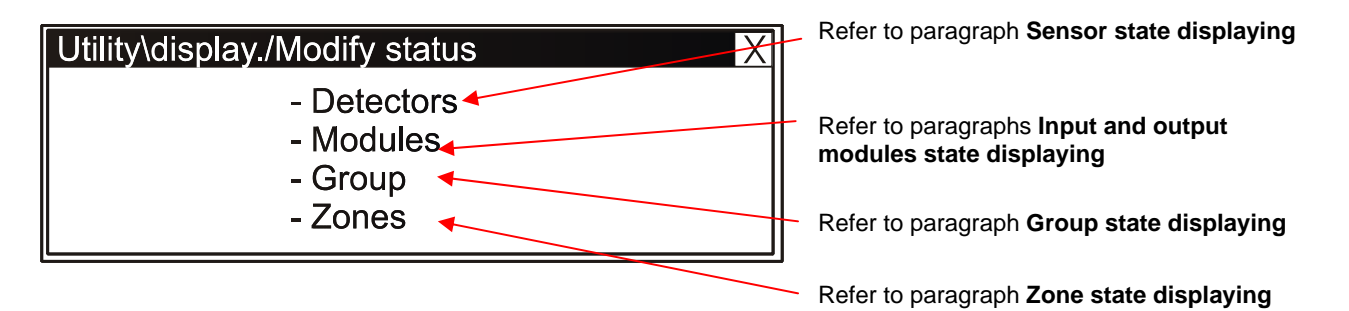

Where:

Sensor state displaying

The display shows by default the first device of the first line. To select another device use the function keys.

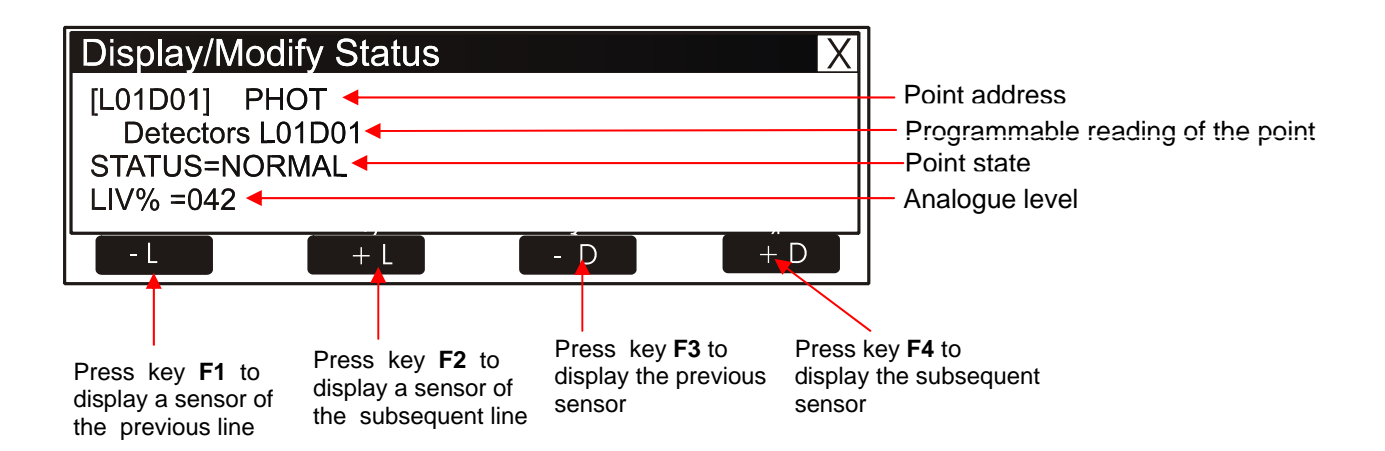

#### • Input module state displaying

The display shows by default the first device of the first line. To select another device use the function keys

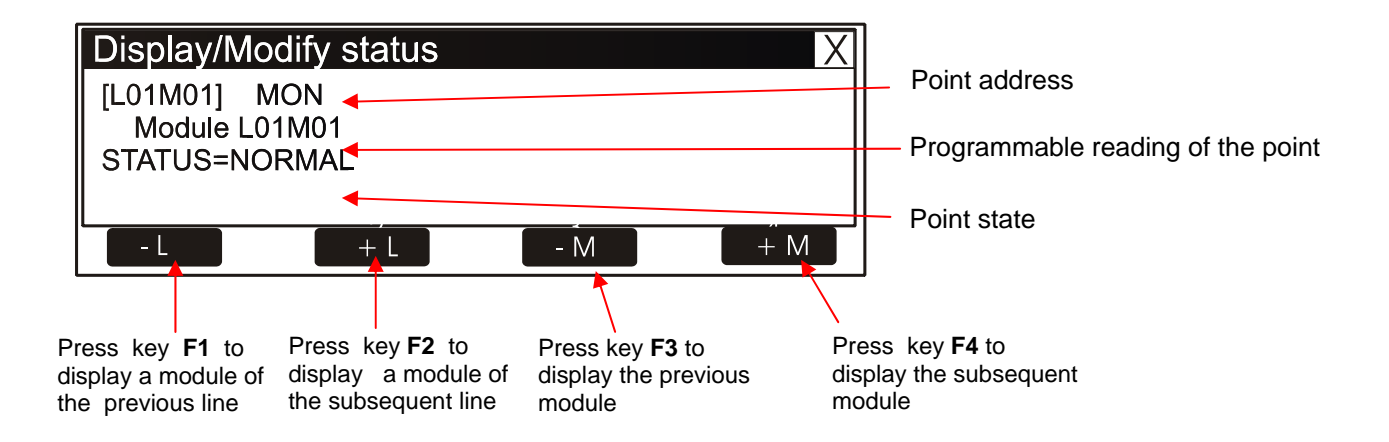

#### Output module state displaying

The display shows by default the first device of the first line. To select another device use the function keys

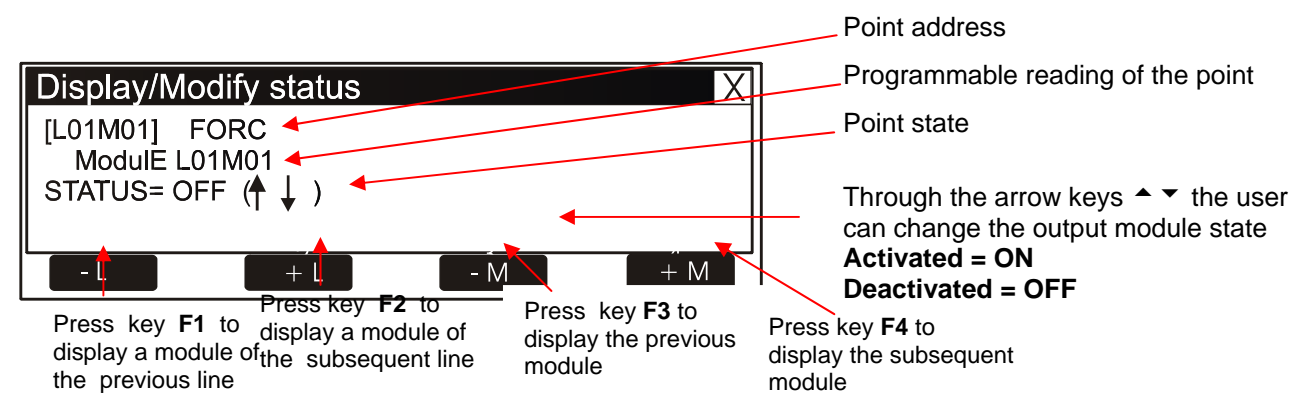

#### Group state displaying

The display shows by default the first Group. To select another Group use the function keys

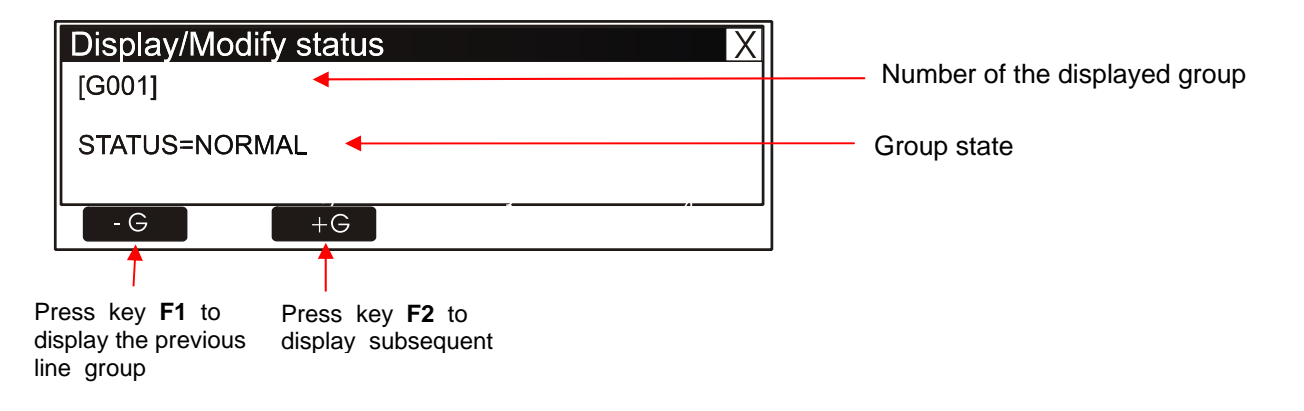

#### Zone state displaying

The display shows the first Zone by default. To select another Zone use the function keys

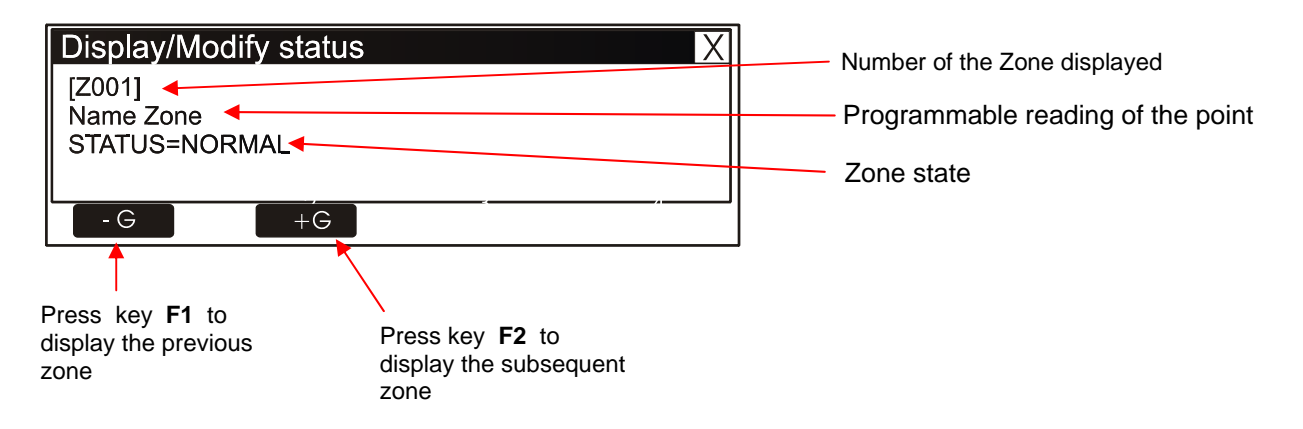

#### <u>Active Modules Displaying</u>

Through this function you can examine the active module lists which are connected to the control unit lines.

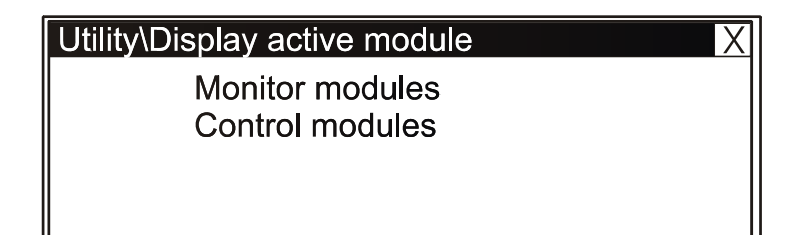

Where:

• Active input modules displaying

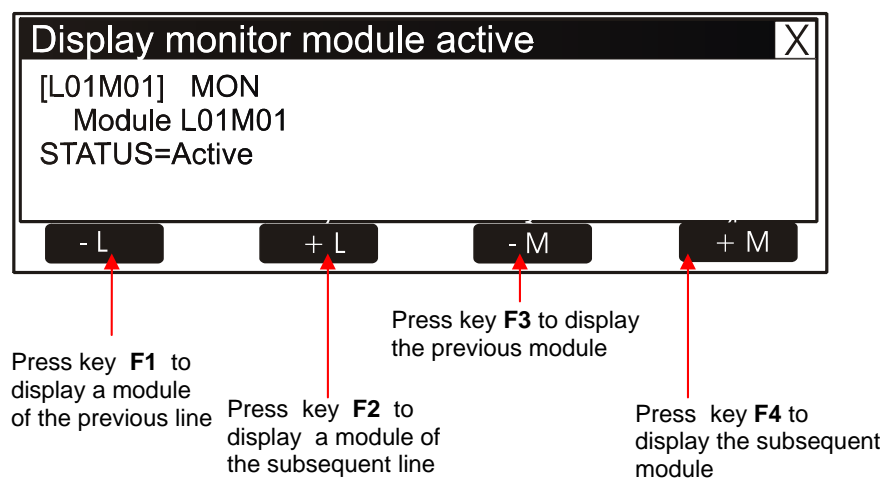

In case of no alarm input modules in a line, there will be the following indication shown in the figure below:

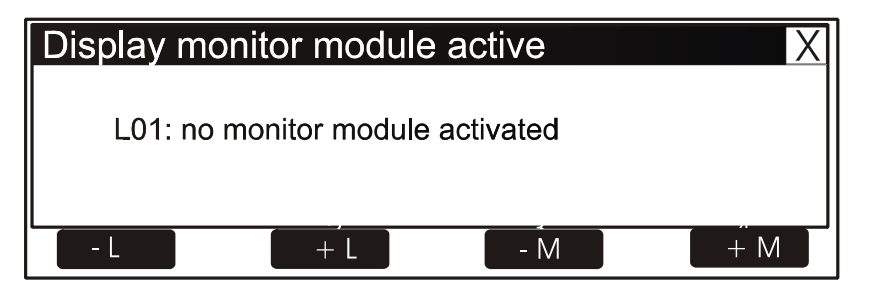

#### <u>Active output modules displaying</u>

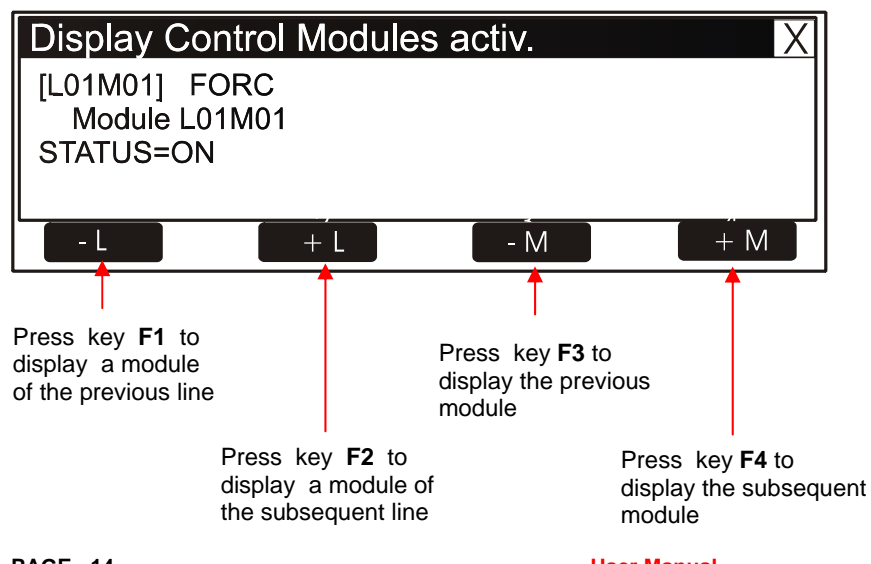

PAGE - 14 NOTIFIER ITALIA User Manual Doc. M-142.3-SERIEAM-ENG Rev A.1 In case of no active output modules in a line there will be the following indication shown in the figure below:

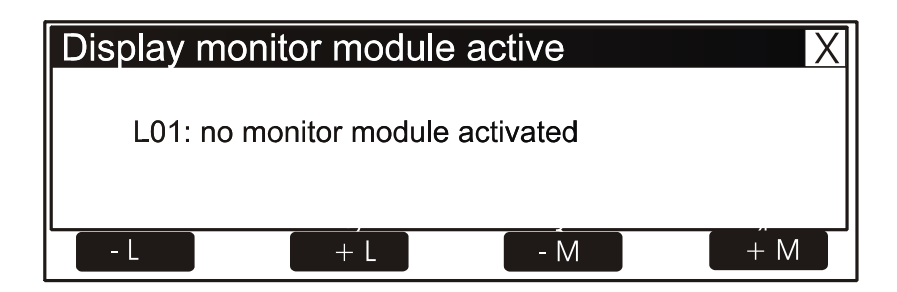

## FIRMWARE VERSION

Through this function the servicing control unit personnel can display the firmware version installed in the AM4000 control unit CPU (refer to the example in the figure below)

| Firmware version        | X |
|-------------------------|---|
| Firmware versione V0.42 |   |

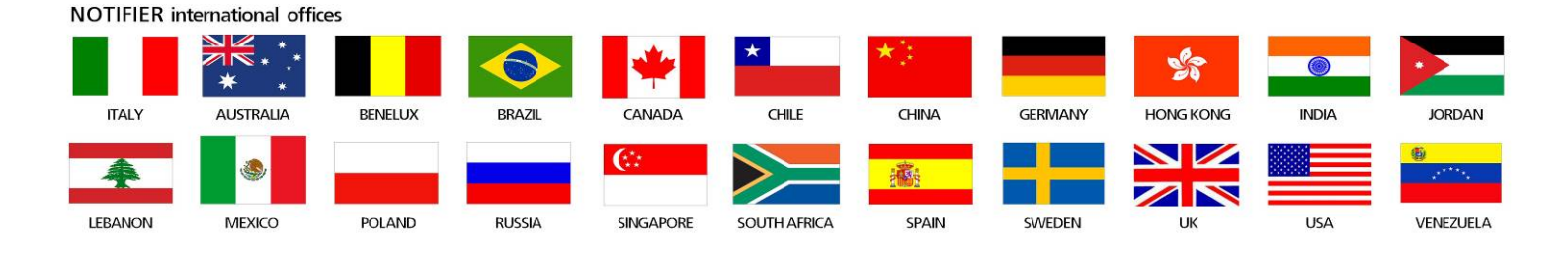

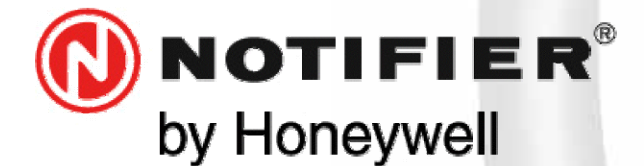

20097 San Donato Milanese (MILANO) Via Grandi, 22 Tel: 02/518971 Fax: 02/5189730 www.notifier.it E-mail: notifier@notifier.it A Honeywell company

I A Honeywell company Every care has been taken in the preparation of this data sheet but no liability can be accepted for the use of the information therein. Design features may be changed or amended without prior notice.

#### NOTIFIER ITALIA S.r.I.

A socio unico - 20097 San Donato Milanese (MI) - Via Grandi, 22 - Tel.: 02/518971 - Fax: 02/5189730 - Capitale Sociale € 2.700.000,00 i.v. - C.C.A.A. 1456164 - Trib. Milano Reg. Soc. 348608 - Vol. 8549 Fasc. 8 - Partita IVA IT 11319700156 (informativa privacy art. 3 Digs 196/03).

#### **UFFICI REGIONALI:**

10151 Torino - Via Pianezza, 181 - Tel.: 011/4531193 - Fax: 011/4531183 - E-mail: notifier.torino@notifier.it - 35128 Padova Via IV Novembre, 6C - Tel.: 049/7663511 - Fax: 049/7663550 - E-mail: notifier.padova@notifier.it - 40050 Funo di Argelato (BO) - Asta Servizi, Bl. 3B, Gall. B n. 85, Centergross - Tel.: 051/864855 - Fax: 051/6647638 - E-mail: notifier.bologna@notifier.it - 50122 Firenze - Piazza de'Cimatori.1 Tel/Fax: 055/289177 - 00040 Roma (Morena) - Via Del Casale Santarelli, 51 - Tel.: 06/7988021 - Fax: 06/79880250 - E-mail: notifier.roma@notifier.it - 80143 Napoli - Palazzo Prof. Studi - Centre Direzionale, Isola G1, Scala D, Piano 15° - Tel.: 081/7879398 - Fax: 081/7879159 - E-mail: notifier.napoli@notifier.it - 70125 Bari - Via Della Costituente, 29 - Tel.: 080/5013247 - Fax: 080/5648114 - E-mail: notifier.bari@notifier.it - 95126 Catania - Via del Rotolo, 40 Scala A - Tel.: 095/7128993 - Fax: 095/7120753 - E-mail: notifier.catania@notifier.it